## Как пополнить торговый счет в ИнстаФорекс с карты Visa или МастерКард.

**Обратите внимание**: во время пополнения у вас будут запрошены данные вашей карты и идентификационные документы. Это требование платежной системы, не ИнстаФорекс. Пожалуйста, <u>подготовьте вашу карту и паспорт (или ID)</u> перед началом операции.

## 1. Пожалуйста, введите сумму пополнения и выберите валюту своей карты.

|                                                              | Надежности<br>в финансовом ми                                          | ь и защита<br>ре <mark>ИнстаФорекс</mark>                                 | Русский •                                |
|--------------------------------------------------------------|------------------------------------------------------------------------|---------------------------------------------------------------------------|------------------------------------------|
|                                                              |                                                                        | Вы                                                                        | авторизовались как <b>80543353 Выйти</b> |
|                                                              | Visa/Mas                                                               | sterCard                                                                  |                                          |
| Уважаемые клиенты! Обращае<br>и только с именных карт. Имя в | м ваше внимание на то, что пополн<br>падельца карты должно совпадать ( | нение возможно только на верифицир<br>с именем владельца торгового счета. | ованные торговые счета                   |
| Обращаем ваше внимание на<br>будет начислен бонус 100%. Вь   | то, что в случае пополнения ваш с<br>и также можете открыть новый счет | чет будет конвертирован в реальный,<br>и получить на него бонус 30%.      | и на сумму пополнения                    |
|                                                              | Сумма в валюте торгового счета                                         | C U                                                                       | SD                                       |
|                                                              | Валюта платежа                                                         | EUR                                                                       | ~                                        |
|                                                              | Главная / Пополнение с                                                 | <b>чета</b> / Visa/MasterCard                                             |                                          |
| 2. Подтвердите де                                            | тали операции ('Proceed t                                              | to payment').                                                             |                                          |
| instaforex<br>Instant Forex Trading                          | Надежность<br>в финансовом ми                                          | ь и защита<br>ре <mark>ИнстаФорекс</mark>                                 | Русский 👻                                |
|                                                              |                                                                        | Вы ав                                                                     | лоризовались как 80543353 Выйти          |
|                                                              | Visa/Mas                                                               | terCard                                                                   |                                          |

| Номер счета: 80543353            |                                                                                                    |
|----------------------------------|----------------------------------------------------------------------------------------------------|
| Сумма к зачислению: 85.00 USD    |                                                                                                    |
| Сумма к оплате: 71.78 EUR        |                                                                                                    |
| Комментарий: InstaForex-80543353 |                                                                                                    |
| USD/EUR: 0.8445                  |                                                                                                    |
| Отменить Перейти к оплате        |                                                                                                    |
|                                  | Номер счета: 80543353<br>Сумма к зачислению: 85.00 USD<br>Сумма к оплате: 71.78 EUR<br>Комментарий: InstaForex-80543353<br>USD/EUR: 0.8445<br>Отменить Перейти к оплате |

3. Вы попадете на страницу платежной системы. Нажмите 'Buy BTC'.

**Обратите внимание**: в результате операции ваш платеж будет зачислен на торговый счет в валюте этого счета (USD, EUR, RUB). Биткоин (BTC) – это валюта процессинга, отображаемая только для информации.

| want to buy   |           |          |
|---------------|-----------|----------|
| 0 BTC         |           |          |
| mount         | EUR / BTC | Currency |
| 85            | €         | € EUR    |
| ayment method |           |          |
| Credit Card   |           |          |
| 0.002         | 200183 BT | С        |

4. Вам будут предложены лучшие условия, поэтому нажмите 'Continue' («Продолжить»).

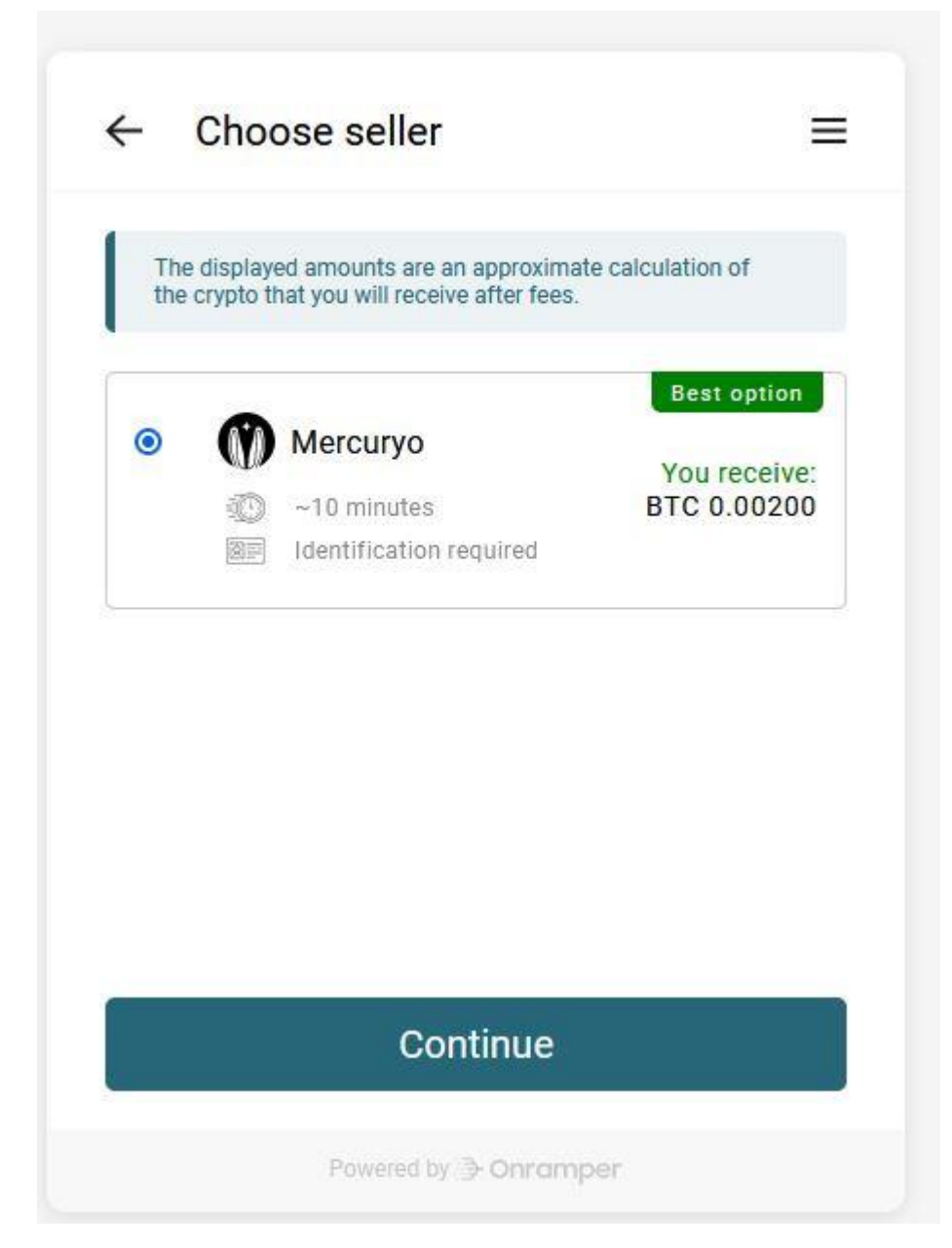

5. Нажмите 'Finish the process' («Завершить процесс»).

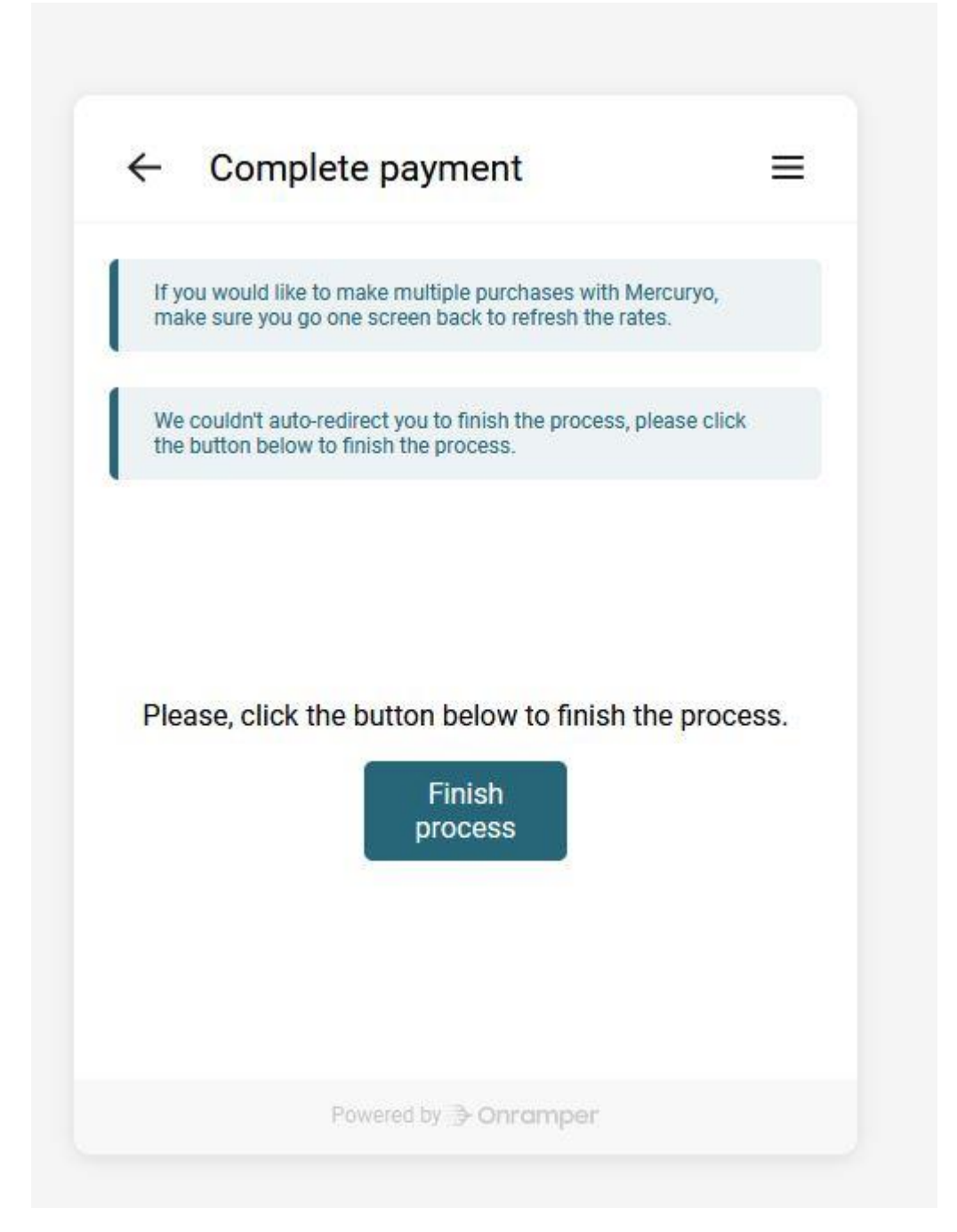

6. Нажмите 'I agree with Terms of Service' («Согласен с условиями предоставления услуг») и 'Buy' («Купить»).

ИнстаФорекс **покрывает все комиссии** для вашего платежа. Комиссии, представленные на странице процессора, даны только для информации.

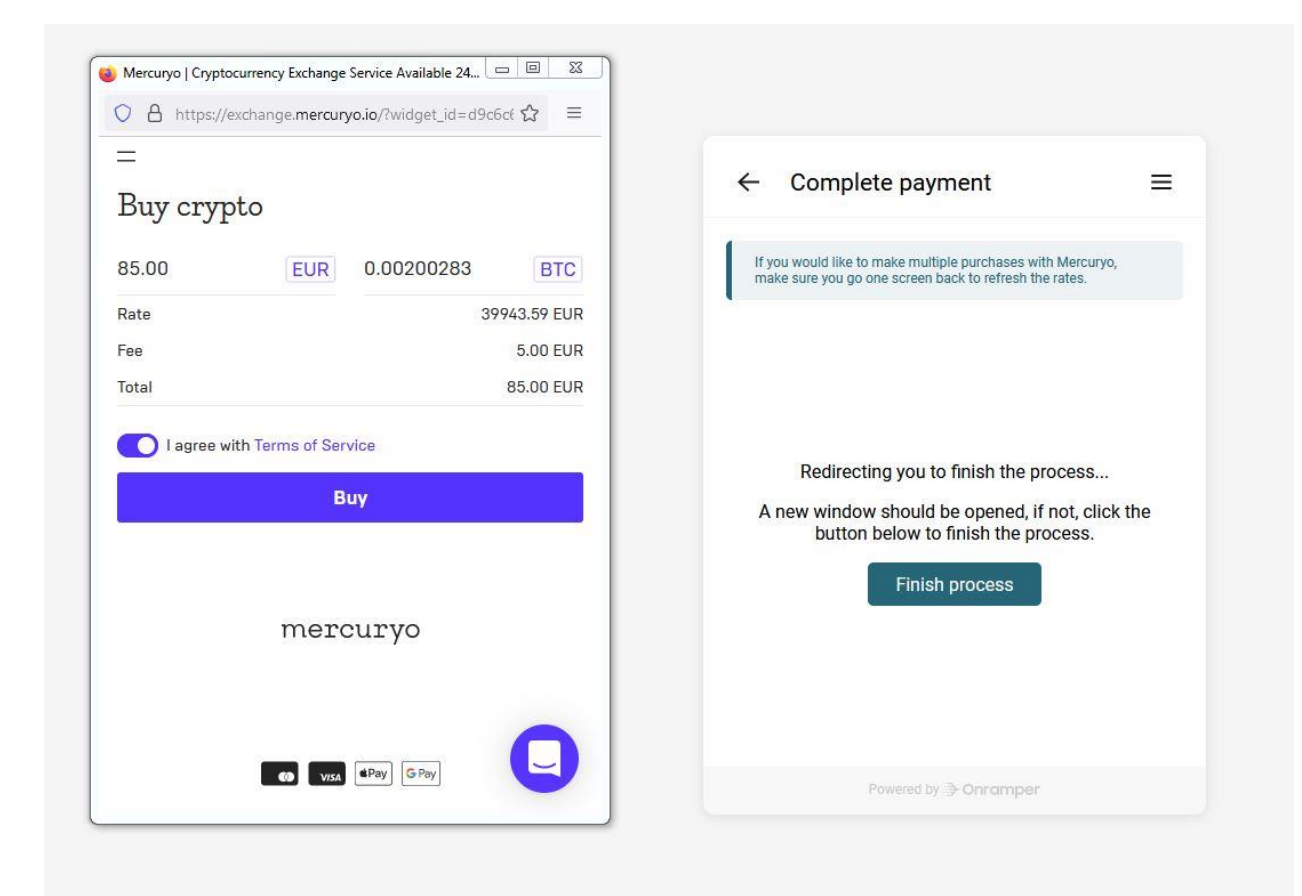

7. Введите номер своего мобильного телефона для получения СМС-кода.

| 1                      | ← Complete payment ≡                                                                                                  |
|------------------------|----------------------------------------------------------------------------------------------------|
| hone number            |                                                                                                    |
| aion<br>+ 1512 3456789 | If you would like to make multiple purchases with Mercuryo,<br>make sure you go one screen back to refresh the rates. |
| Send code              |                                                                                                    |
|                        | Redirecting you to finish the process                                                                                 |
|                        | A new window should be opened, if not, click the                                                                      |
|                        | button below to finish the process                                                                                    |
|                        | button below to finish the process.                                                                                   |
|                        | button below to finish the process.                                                                                   |

8. В разделе 'New card' («Новая карта») введите данные своей банковской карты. Затем нажмите фиолетовую кнопку с суммой операции.

| ÷                                                                                               |                                                    | $\leftarrow  \text{Complete payment} \qquad \equiv \qquad$                                                                                         |
|-------------------------------------------------------------------------------------------------|----------------------------------------------------|----------------------------------------------------------------------------------------------------|
| Pavment method                                                                                  |                                                    |                                                                                                    |
| + New card                                                                                      | ~                                                  | If you would like to make multiple purchases with Mercuryo,<br>make sure you go one screen back to refresh the rates.                              |
| ask your bank to hold the func<br>verification procedure. Otherw                                | ds until you pass the<br>vise, you will receive    |                                                                                                    |
| your funds within an hour.                                                                      |                                                    | Redirecting you to finish the process<br>A new window should be opened, if not, click the<br>button below to finish the process.                   |
| your funds within an hour.<br>Rate                                                              | 40100.08 EUR                                       | Redirecting you to finish the process<br>A new window should be opened, if not, click the<br>button below to finish the process.                   |
| your funds within an hour.<br>Rate<br>Pay for 0.00199501 BTC                                    | 40100.08 EUR<br>80.00 EUR                          | Redirecting you to finish the process<br>A new window should be opened, if not, click the<br>button below to finish the process.<br>Finish process |
| your funds within an hour.<br>Rate<br>Pay for 0.00199501 BTC<br>Fee                             | 40100.08 EUR<br>80.00 EUR<br>5.00 EUR              | Redirecting you to finish the process<br>A new window should be opened, if not, click the<br>button below to finish the process.<br>Finish process |
| your funds within an hour.<br>Rate<br>Pay for 0.00199501 BTC<br>Fee<br>Fotal                    | 40100.08 EUR<br>80.00 EUR<br>5.00 EUR<br>85.00 EUR | Redirecting you to finish the process<br>A new window should be opened, if not, click the<br>button below to finish the process.<br>Finish process |
| your funds within an hour.<br>Rate<br>Pay for 0.00199501 BTC<br>Fee<br>Total<br><b>85.00 EU</b> | 40100.08 EUR<br>80.00 EUR<br>5.00 EUR<br>85.00 EUR | Redirecting you to finish the process<br>A new window should be opened, if not, click the<br>button below to finish the process.<br>Finish process |

 Чтобы завершить платеж, вам будет необходимо загрузить идентификационный документ.
Это требование платежной системы, поэтому следуйте инструкции на странице: выберите тип документа и нажмите 'Next' («Далее»).

| onramper.com                                                                           |                                                                                                    |                                                                                                    |  |
|----------------------------------------------------------------------------------------|----------------------------------------------------------------------------------------------------|----------------------------------------------------------------------------------------------------|--|
|                                                                                        | We're hiring!                                                                                                   |                                                                                                    |  |
| Onramper                                                                               |                                                                                                    | ABOUT DOCS <b>INTEGRATE</b> Q                                                                                                    |  |
|                                                                                        | Mercuryo   Cryptocurrency Exchange Service Avail D ×<br>iii exchange.mercuryo.io//Widget_id=d9c6c6f9-79a1-4 • E | ← Complete payment ≡                                                                                                    |  |
| Let your users buy<br>crypto today.<br>Monetize users with our turn-ke                 | Verify your identity<br>Step 1<br>IDENTITY DOCUMENT                                                             |                                                                                                    |  |
| Allow your users to buy crypto without lea<br>on every transaction and monetize your a | Vi Select the country that issued your document                                                                 | Redirecting you to finish the process<br>A new window should be opened, if not, click the<br>button below to finish the process. |  |
| GET STARTED DOCUMENTATI                                                                | Finland Finland Passport                                                                                        | Finish process                                                                                                    |  |
| Supported by:                                                                          | ID card Driver's license                                                                                        |                                                                                                    |  |
|                                                                                        | AM                                                                                                    | Powered by Dimamper                                                                                                    |  |

10. Отлично! Ваш платеж будет зачислен на торговый счет в течение 24 часов.

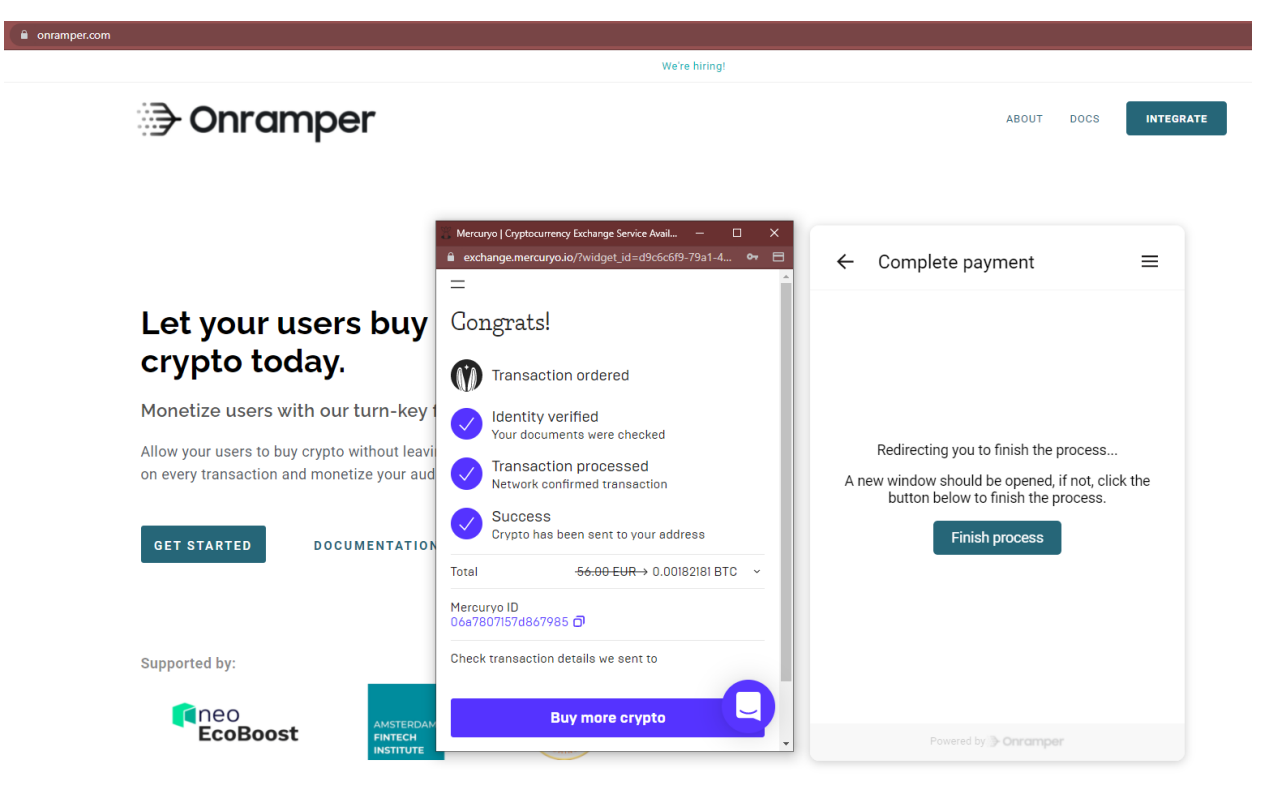